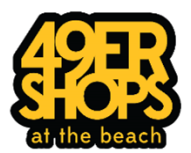

# ADP Workforce Now Employee Registration Instructions

Welcome to ADP's Workforce Now Website. As an employee of the Forty-Niner Shops, Inc., you are able to register with ADP to access your paystubs and W-2's, as well as track your hours worked. Please note you will only be able to register on or after the date of your first shift.

### Complete the following steps to create your ADP Account:

- 1. Go to: workforcenow.adp.com
- 2. Click "Sign Up"

| Need an account? | ( SIGN UP |
|------------------|-----------|

- 3. Enter the Registration Code: FortyNine-Spring2021
  - Click "Next"
    - Please note that we periodically update the registration code listed above. If ADP tells you the registration code cannot be found, contact HR at (562) 985-7953. Our regular hours are Monday through Friday from 9am to 4pm.

| Registratio | on code              |
|-------------|----------------------|
| FortyNin    | e-Spring2019         |
|             | HOW DO I GET A CODE? |
|             |                      |

- 4. Select "Enter Information"
- 5. Enter your personal information in the appropriate fields, click "Continue"
  - ADP allows you the option of entering your SSN or Associate ID. Please note that the Associate ID is <u>not</u> your Employee ID. We recommend that you enter your SSN.

| -        |                                                       |    |         |      |   |
|----------|-------------------------------------------------------|----|---------|------|---|
| -        | Last name O                                           |    |         |      |   |
| <b>→</b> | And one of these<br>Associate ID<br>SSN, EIN, or ITIN | •  |         |      |   |
| -        | January 🗸                                             | 01 | ~       | 2000 | ~ |
| -        | V I'm not a robo                                      | ot | САРТСНИ |      |   |

- 6. Complete the verification process as prompted by ADP
- 7. Create your username and password
- 8. Sign in to ADP with your credentials at the main page

## Navigating the Site

## To access your paystubs and W-2's:

- 1. Paystubs: Select Myself  $\rightarrow$  Pay  $\rightarrow$  Pay Statements
- 2. W-2's: Select Myself  $\rightarrow$  Pay  $\rightarrow$  Annual Statements

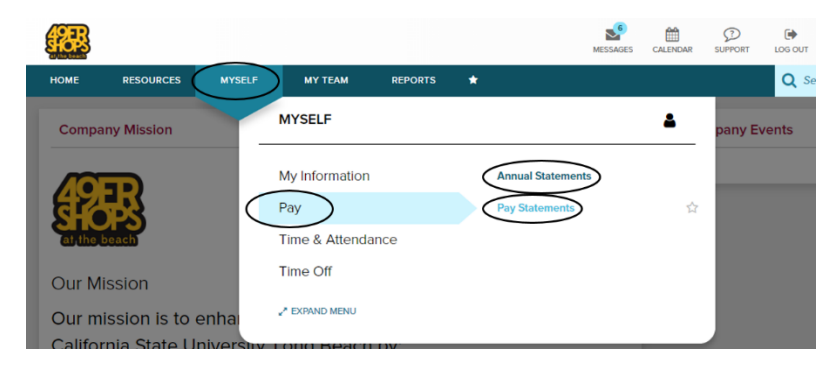

#### To view your Time Card:

1. Select Myself  $\rightarrow$  Time & Attendance  $\rightarrow$  My Timecard

| (REB)                     |                   |               | MESSAGES | CALENDAR | D<br>SUPPORT | LOG OUT |
|---------------------------|-------------------|---------------|----------|----------|--------------|---------|
| HOME RESOURCES MYSELF     | MY TEAM REPORTS ★ |               |          |          |              | Q Se    |
| Company Mission           | MYSELF            |               |          | 4        | pany Ev      | vents   |
|                           | My Information    | My Time Entry |          |          |              |         |
|                           | Pay               | My Timecard   |          |          |              |         |
| at the beach              | Time & Attendance | Holiday List  |          |          |              |         |
| Our Mission               | Time Off          | Attendance    |          |          |              |         |
| Our mission is to enha    | * EXPAND MENU     |               |          |          |              |         |
| California State Univers. |                   |               |          |          |              |         |

#### To update your mailing address, contact information, and emergency contacts:

1. Select Myself  $\rightarrow$  My Information  $\rightarrow$  Profile

| <b>FR</b>                                            |                                              | MESSAGES | CALENDAR | C<br>SUPPORT | LOG OUT |
|------------------------------------------------------|----------------------------------------------|----------|----------|--------------|---------|
| HOME RESOURCES MYSELF                                | MY TEAM REPORTS ★                            |          |          |              | Q Se    |
| Company Mission                                      | MYSELF                                       |          | *        | pany E       | vents   |
| ET HITY DESCRIPTION                                  | My Information Profile Pay Time & Attendance |          | Ŷ        |              |         |
| Our Mission                                          | Time Off                                     |          |          |              |         |
| Our mission is to enha<br>California State Universit | , ≄ expand menu<br>y, LOTIg beacti by.       | _        | _        |              |         |

2. Enter your updated information in the appropriate fields